ワイドネット用マスタ登録手順書 <ゆうちょ銀行対応>

● 平成20年5月1日よりワイドネットサービスで「ゆうちょ銀行」がお取扱できるようになりました。

● 貴社お取引先で「ゆうちょ銀行」からの口座振替をご希望の先がございましたら、預金口座振替依頼書(ワイドネット用)を取り交わし、下記手順で登録の上、お引落が可能となります。
 (予め、茨城ネット代金回収サービスのオプション機能であるワイドネットサービスの利用申込があることが前提)

(予め、茨城ネット代金回収サーヒスのオフション機能であるワイトネットサーヒスの利用甲込があることが前提 です。)

1. 引落先情報登録画面(サンプル)

| ■ □ 座拖替 - 引落先情報登録 - ●                                                              |    |
|------------------------------------------------------------------------------------|----|
| 新 <u>規</u>                                                                         |    |
| 引落先名(加) 20万3 900 引落先件数 3 件                                                         |    |
| 「9900」と入力します 落先名 「10月3」と入力します ち0音順                                                 |    |
| 通帳記号の<br>またった。<br>またった。<br>またった。<br>300 またな(オ) 20月3<br>支店コードを入力します<br>通帳番号の下1 たの除し |    |
| 中3桁を入力<br>します 現金種目 9 その他 ■□座番号 1234567 いた番号を入力します                                  |    |
| (注)1     頭客番号     01013012345000008009     摘要内容     2 ワイドネット                       |    |
| 「9. その他」を選択します                                                                     |    |
| 「101301xxxxnnnnnnn」<br>図査上限金額<br>x=委託者⊐──ド4桁目~7桁目                                  |    |
| n=任意番号入力可任意番号無の場合はオールゼロを入力します                                                      |    |
|                                                                                    |    |
|                                                                                    |    |
|                                                                                    |    |
| [F1] [F2] [F3] [F4] [F5] [F6] [F7] [F8] [F9] [F10] [F11] [F12]                     |    |
| ヘルプ     印刷     一括削     修正     修正     り*ル-フ*     閉じる       摘要内容を入力して下さい。     08/4/1 | .8 |

| (注) | 項目    | 属性   | 桁数 | 内容                                                                                                    |  |  |  |  |  |
|-----|-------|------|----|----------------------------------------------------------------------------------------------------|--|--|--|--|--|
| 1   | 支店コード | 半角数字 | 3  | 払込人の通帳記号5桁の中3桁<br>例) 通帳記号 通帳番号<br>12090-13636731<br>↓<br>通帳記号5桁の中3桁を入力                                                                                                    |  |  |  |  |  |
| 2   | 口座番号  | 半角数字 | 7  | 払込人の通帳番号の下1桁「1」(固定番号)を除いた残りの番号を入力<br>例1)通帳記号 通帳番号<br>12090-13636731→「1」は除く<br>↓<br>通帳番号の下1桁を除いた7桁を入力<br>例2)通帳記号 通帳番号<br>12090-636731→「1」は除く<br>↓<br>通帳番号の下1桁を除いた数字にゼロを補い7桁にする 0063673を入力 |  |  |  |  |  |
| 3   | 顧客番号  | 半角数字 | 20 | 「101301 <u>××××</u> <u>nnnnnnnn</u> 」<br>↓<br>委託者コード4桁目~7桁目を入力<br>任意の10桁を入力<br>入力不要の場合はオールゼロを入力<br>10桁未満の場合は前にゼロを補って10桁入力                                                                |  |  |  |  |  |

## 2. 金額入力画面(サンプル)

予め、「口座振替」→「その他」→「環境設定」→「金額入力で新規コード入力」欄を行うに設定を変更しておく 必要があります。

| ━━ □座振替 - 引落データー扌                        | 丢入力                          |                                                                                                    |                    |             |                                   |         |
|------------------------------------------|------------------------------|----------------------------------------------------------------------------------------------------|--------------------|-------------|-----------------------------------|---------|
| 登録内容の説明 <mark>01.常陽銀<br/>銀行名</mark> 常陽銀行 | 良行(1) 支店 名                   | 引落依頼日 4)<br>3 本店営業部                                                                                                    | 月23日 合計金額          | 60,<br>□座番号 | 000 円 3 件<br>普通 1234567           |         |
| 顧客番号<br>銀行                               | 引落先名<br>支店                   | 預金種目                                                                                                    |                    | <b>新要内容</b> | 引落金額<br>新規コ∽ド                     |         |
| 10130123450000000000<br>みずほ銀行            | <sup>えごす 知り</sup><br>丸の内中央支店 | 普通                                                                                                    | 1234567            |             | 10,000円 🗂                         |         |
| 10130123450000000000<br>東京三菱銀行           | ミッヒッショシコ<br>春山支店             | 普通                                                                                                    | 1234567            |             | 20,000 円<br>0 その他                 |         |
| 10130123450000008009<br>ヱウヂョ             | 20ቻ∃ \$ロウ<br>209             | その他                                                                                                    | 1234567            |             | 30,000円<br>1新規 <u>▼</u>           |         |
|                                          |                              |                                                                                                    |                    |             | 初回は「1. 新規<br>(注)4                 | 」を選択します |
|                                          |                              |                                                                                                    |                    |             |                                   |         |
| [[[1] [[2]] [[2]]                        |                              | [E0] [E7]                                                                                                    | [E0] [E0]          | [E10]       | [[11] [[12]                       |         |
| レーゴ レービュ レード3」<br>ヘルプ 追加 削除              |                              | [[[1]]] [[1]] [[1 | troj [F9]<br>検索 受入 |             | にい」<br>確定<br>開じる<br>08/4/18<br>// |         |

| (注) | 項目    | 属性 | 桁数 | 内容                                                                                                    |
|-----|-------|----|----|----------------------------------------------------------------------------------------------------|
| 4   | 新規⊐−ド |    |    | 「1.新規」または「0.通常」<br>「新規」を選択すると預金者名の頭3桁をゆうちょ銀行の原簿氏名と照合する<br>「通常」を選択すると預金者名の照合は行なわない<br>この請求マスタに対して初回(新規)の場合は、極力「新規」を選択 |